# Login to Canvas via ClassLink

### link.saisd.net

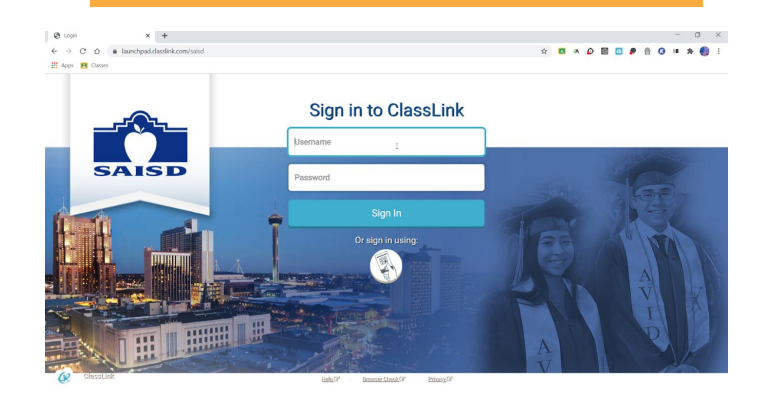

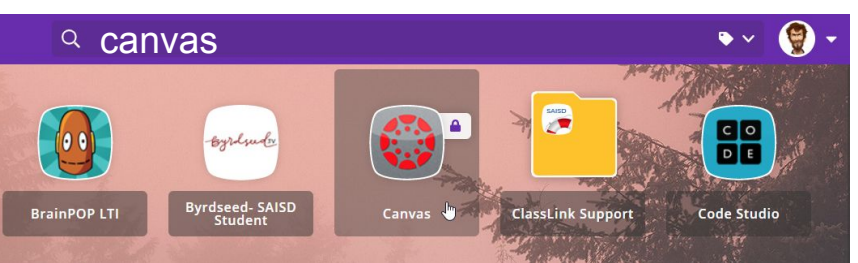

### Type CANVAS on the search line and click on Canvas icon.

## **Students**

#### Students can gain access to their username & password -

- from their teacher
- By calling the SAISD School Start Hotline 210-554-2210

**Click** on Guide for Information on Student Username/Passwords & How to Access ClassLink with:

- Laptop
- Desktop
- iPap
- iPhone
- Student Quick Cards

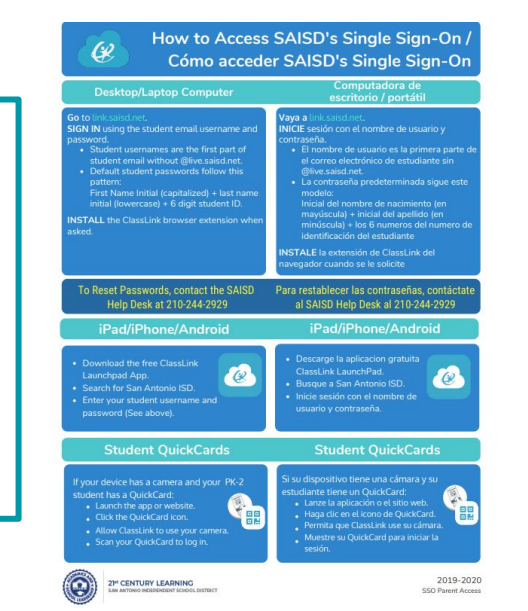

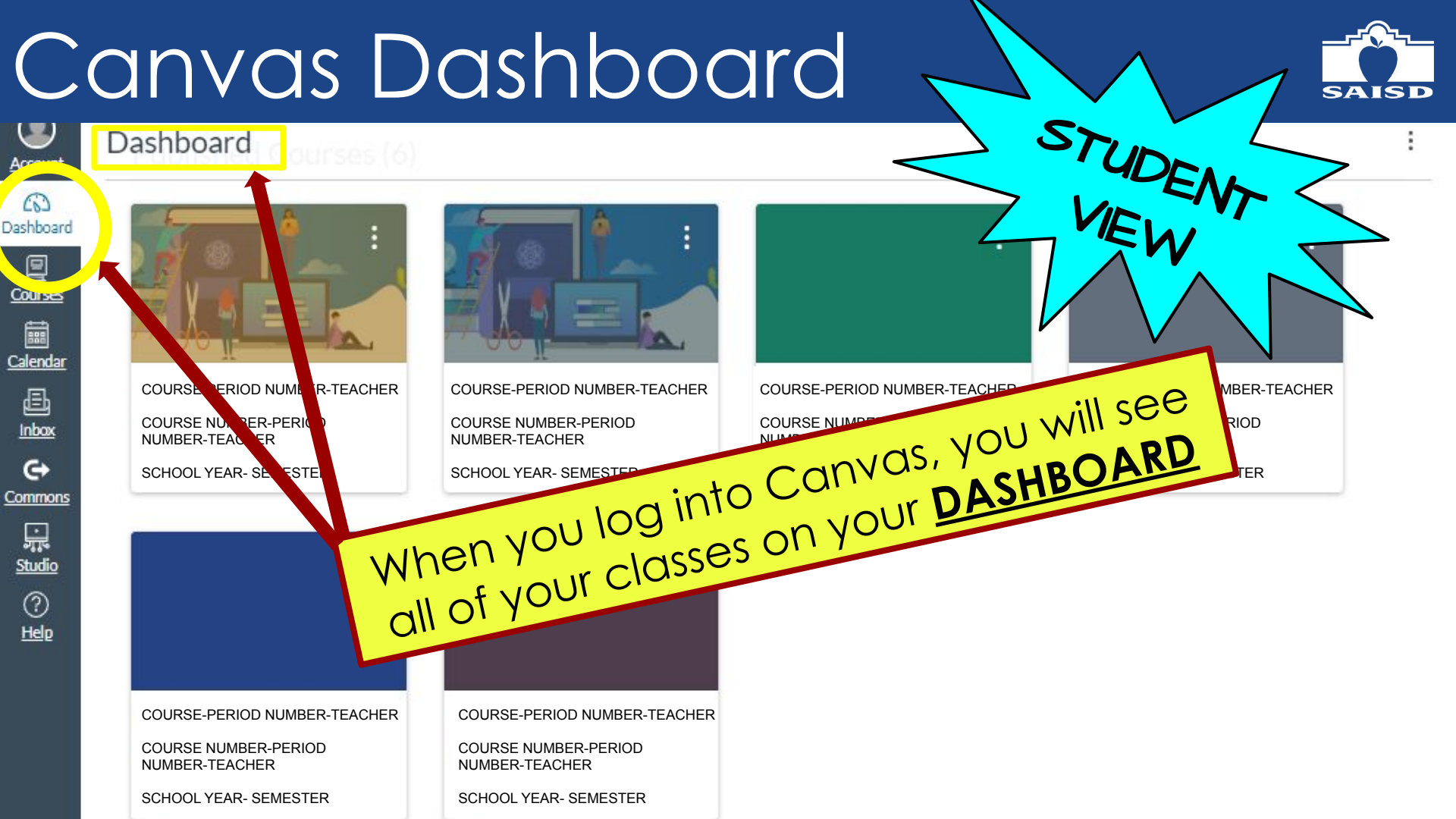

#### Student Courses SAISD × Courses Account 6 COURSE-PERIOD NUMBER-TEACHER SCHOOL YEAR- SEMESTER 2 Courses COURSE-PERIOD NUMBER-TEACHER -QOL YEAR- SEMESTER Calendar COURSE-PERIOD NUMBER-TEACHER COURSE-PERIOD NUMBER-TEACHER COURSE-PERIOD NUMBER-TEACHER 山 COURSE-PERIN NUMBER-TEACHER COURSE NUMBER-PERIOD TER SCHOOL YEAR- SEM COURSE NUMBER-PERIOD Inbox COURSE NUMBER-PERIOD NUMBER-TEACHER NUMBER-TEACHER NUMBER-TEACHER G SCHOOL YEAR- SEMESTER COURSE-PERIOD NUMBER-TE Click on the COURSES tab to see Commons SCHOOL YEAR- SEMESTER 딊 courses list Studio COURSE-PERIOD NUMBER-TE SCHOOL YEAR- SEMESTER 3 Help COURSE-PERIOD NUMBER-TEACHER SCHOOL YEAR- SEMESTER COURSE-PERIOD NUMBER-TEACHER COURSE-PERIOD NUMBER-TEACHER COURSE NUMBER-PERIOD SCHOOL YEAR- SEMESTER NUMBER-TEACHER SCHOOL YEAR- SEMESTER